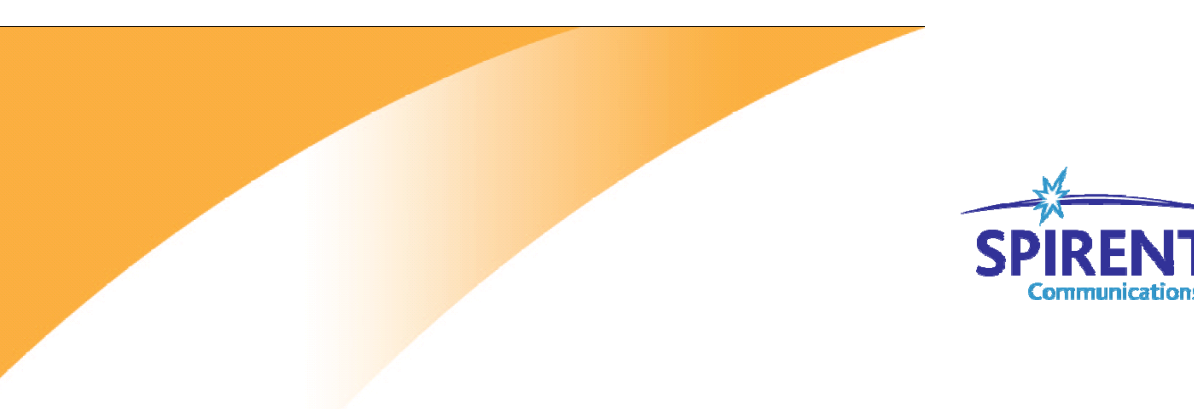

Communications

Inspired Innovation

如何设置 STC controller IP 地址

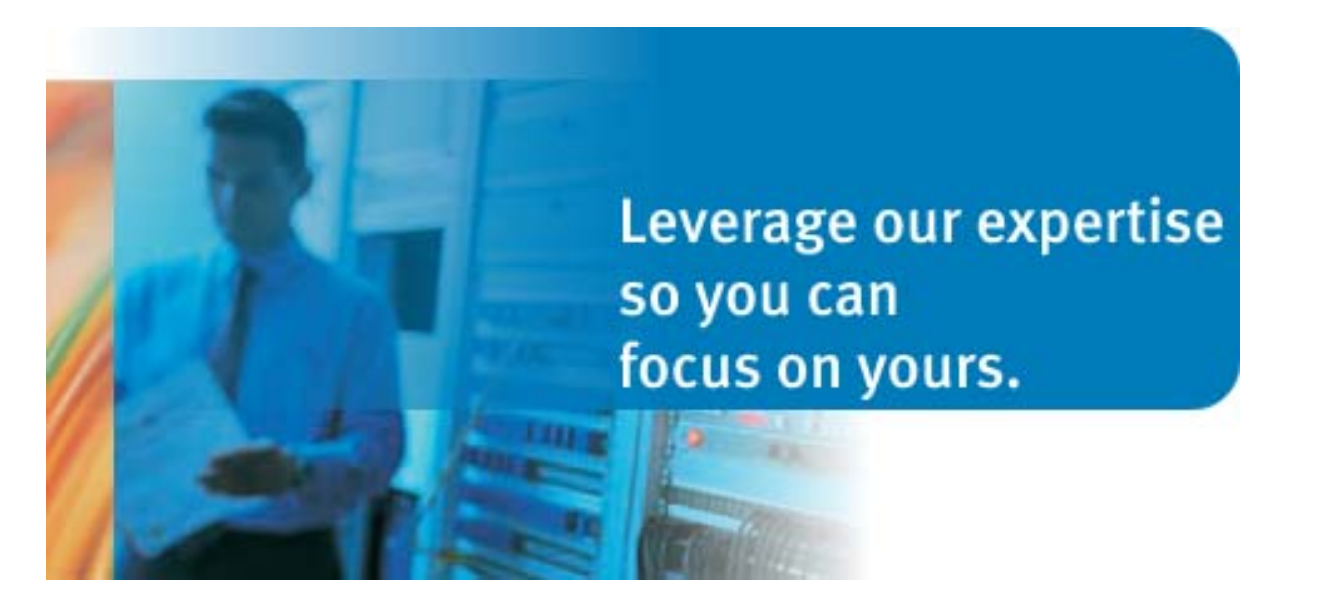

# 1. Controller-I IP 地址设置

## 1.1 STC 串口设置

连接好 STC 的 console 口与电脑的串口之后,需要在 Windows 打开"超级终端"或类似串口软件,新建连接在相应串口并做设置,速率 9600-8-N-1,无流控。如下图所示:

| COM18 Properties |                    |               | <u>?</u> × |
|------------------|--------------------|---------------|------------|
| Port Setting     | gs                 |               |            |
|                  | -                  |               |            |
| 1-Bit            | s per second: 9600 | •             |            |
| 2                | Data bits: 8       | •             |            |
| 3-               | Parity: None       | •             |            |
| 4►               | Stop bits: 1       | •             |            |
| 5-               | Flow control: None | •             |            |
|                  |                    |               |            |
|                  |                    | Restore Defau | ts         |
|                  | ОК                 | Cancel A      | pply       |

## 1.2 STC 串口登录

在超级终端串口连接后, 敲 Enter 键, 即可出现用户名的提示, 如下: STC 缺省用户名为: admin, 密码为: spt\_admin

## 1.3 STC 找回与修改 IP 地址相关命令

超级终端设置完成后,进行连接。出现">>"提示符,在该命令符下如下命令用来查看与修改 IP 地址。

1.3.1 找回 STC IP 地址:

 Controller 1 找回 IP 地址命令: getipaddress
 Controller 2 找回 IP 地址命令: ipaddress

1.3.2 修改 STC IP 地址:
▶ Controller 1 修改 IP 地址命令: Setipaddress xxx.xxx.xxx
▶ Controller 2 修改 IP 地址命令: ipaddress xxx.xxx.xxx

1.3.3 修改 STC IP 地址并使之生效:
➢ Controller 1: updateip
➢ Controller 2: Activate 1.3.4 查看与修改 STC 控制口相关设置命令: Controller 1 相关命令:

| 命令           | 说明         |
|--------------|------------|
| getgwaddress | 查看当前网关地址   |
| getnetmask   | 查看当前子网掩码设置 |
| setgwaddress | 修改网关地址     |
| setnetmask   | 修改子网掩码设置   |

Controller 2 相关命令:

| 命令                     | 说明         |  |
|------------------------|------------|--|
| gwaddress              | 查看当前网关地址   |  |
| netmask                | 查看当前子网掩码设置 |  |
| Gwaddress xxx.xxx.xxx  | 修改网关地址     |  |
| Setnetmask xxx.xxx.xxx | 修改子网掩码设置   |  |

### 1.2 利用 telnet 修改 STC IP 地址

新的 Spirent Test Center 机箱有缺省的 IP 地址为 192.168.0.100,子网掩码为 24 位。可以使用 PC telnet 到 STC 机箱以上相同的命令行进行 IP 地址修改。

1.2.1 例如 SMB 机箱当前 IP 地址为 192.168.0.100, 需要修改为 10.61.32.90。在 Windows 上运行 telnet 192.168.0.100, 得到如下提示,

SPT-2000A Chassis Copyright @ 2009, Spirent Communications login: Password:

STC telnet 登录用户名与密码跟串口相同,即可进入">>"提示符。之后就可以利用以上命令进行 IP 地址以及相关设置。如下图:

Spirent TestCenter - Spirent Communications, Inc Welcome to 80-000722.E08120746 80-000722.E08120746 login: admin Password: Spirent TestCenter - Spirent Communications, Inc. Welcome admin. Type help for a list of commands admin>> ipaddress 10.61.32.90 admin>>